| HOW DO I View My Vacation Balance? | ABOUT THIS TASK: Describes how to view your absence |
|------------------------------------|-----------------------------------------------------|
|                                    | balances, including vacation balance.               |
| AUDIENCE: All Employees.           | DETAILED JOB AID: N/A                               |
|                                    |                                                     |

Note: All values in screenshots are examples only and may not refer to actual data in Workday.

- 1. On Workday's home page, in the **Applications** section, *click* the application with the suitcase icon labeled **Absence**.
- 2. In the **Absence** page under the **View** subheading, *click* **Absence Balance**.

View My Absence Absence Balance

Absence

- On the Absence Balance page, *click* the textbox labeled As Of and, using the calendar dropdown, *select* the dates from which your absence balance will be calculated.
- 4. *Click* **OK**.
- 5. *View* your absence balances tracked in hours.

Viewable balances include:

- a. Banked Overtime
- b. Medical/Dental Time Off
- c. Other Time Off
- d. Paid Sick Time Off
- e. Union/Business Time Off
- f. Unpaid Personal Time Off
- g. Unpaid Sick Time Off
- h. Vacation

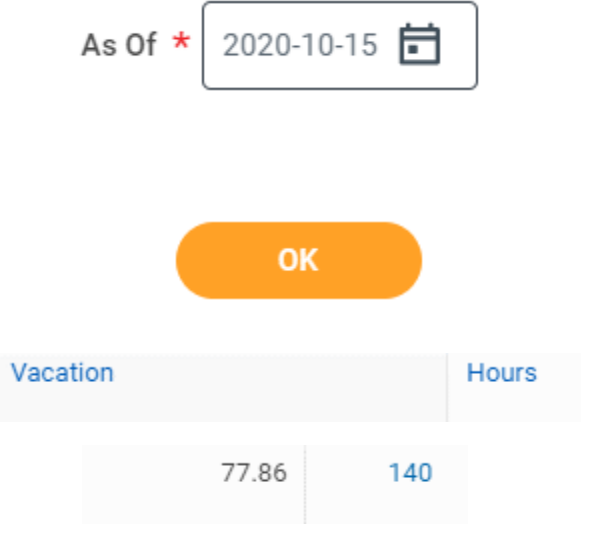